### **CEP-IBL Booking Tool**

## Daimler Truck AG Booking Tool For Inbound Packages

## User Manual

Version 1.0

ITA Shipping GmbH

December 2021

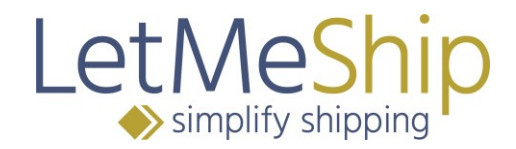

Dear Daimler Truck AG supplier,

With this application we support the dispatch of parcels (Courier Express Parcel) within the scope of inbound deliveries for productive material to Daimler Truck AG locations. This standard method is intended to enable simple, targeted and reliable shipping.

For this purpose, a one-time registration in our application is required.

In this context, please be sure to note the updated shipping instructions, which are stored in the booking portal below.

In order to facilitate the shipping process, we have designed and developed our shipping platform so it is as straightforward as possible. Should you nevertheless have any questions regarding the use of our platform, please consult this manual.

In this manual you will find all the information you need to use the shipping platform on <u>https://daimler-truck.suppliers.letmeship.com</u>

Below you will first find a table of contents for the manual. If you are using this manual in PDF format, simply click on the corresponding heading to go directly to the corresponding section.

## LetMeShip → simplify shipping

#### Contents

| 1.   | Language selection                        |    |
|------|-------------------------------------------|----|
| 2.   | Registration & Login                      |    |
| 2.1. | Registration                              | 4  |
| 2.2. | Responsible Person                        | 4  |
| 2.3. | Data Entry                                | 5  |
| 3.   | Forgotten Your Password/Username?         | 7  |
| 4.   | Booking                                   | 9  |
| 4.1. | Defining the shipping type (service type) |    |
| 4.2. | Shipment                                  |    |
| 4.3. | Address Book                              |    |
| 4.4. | Shipment Details                          |    |
| 4.5. | Label Creation & Pickup Receipt           |    |
| 5.   | Setting for Express Label                 |    |
| 6.   | Customs Warehouse                         | 14 |
| 7.   | Administration/Responsible Person         |    |
| 7.1. | Daily Pickup                              |    |
| 7.2. | Invite Users                              |    |
| 7.3. | Administration/Standard User              |    |
| 8.   | Archive                                   |    |
| 8.1. | Export as xls- or csv- file               | 21 |
| 8.2. | Tracking                                  | 21 |
| 8.3. | Shipping Label - PDF                      |    |
| 8.4. | Cancellation                              |    |
| 8.5. | Pickup protocol                           |    |
| 9.   | Parcel Manager                            |    |
| 9.1. | Create New Parcel                         |    |
| 9.2. | Edit Parcel                               |    |
| 9.3. | Use Saved Parcels When Booking            |    |
| 9.4. | Save Parcel During Booking                |    |

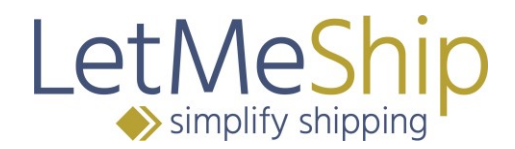

#### 1. Language selection

You will find the language and country selection in the upper right corner of the LetMeShip website. The website and the booking portal on <u>https://daimler-truck.suppliers.letmeship.com</u> are available in English and German. Select DE or EN to change the language.

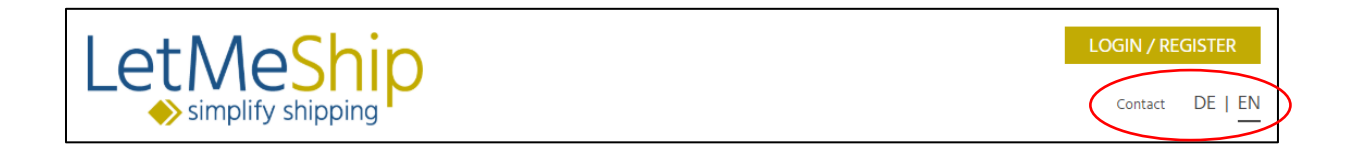

#### 2. Registration & Login

Register so that you can process shipments to Daimler Truck AG via the portal.

Each registration is **free of charge and without obligation**.

For registration please click the following link: <u>https://daimler-truck.suppliers.letmeship.com</u> and please use the "REGISTER" field in the lower right corner (see next graphic).

If you already have login details, please enter your user name and password under LOGIN and click LOG IN.

|                                                         | LetMeS                                                   |
|---------------------------------------------------------|----------------------------------------------------------|
|                                                         | simplify ship                                            |
| LOGIN AND REGISTRATION AT T                             | HE DAIMLER TRUCK BOOKING PORTAL                          |
| ATTENTION! Suppliers of Mercedes-Benz AG ple            | ase log in <mark>here</mark> !                           |
| Dear supplier of Daimler Truck AG, welcome at the       | e booking portal of LetMeShip!                           |
| Shipments to Daimler AG are no longer booked via        | a the portal of the carrier but via this booking portal. |
| Please register initially or login directly after succe | sful registration.                                       |
| Signed: LetMeShip, on behalf of Daimler Truck AG.       |                                                          |
| You may find details on registration and usage in t     | he attached documentation.                               |
| > User Manual Daimler-CEP-IBL-Booking Tool              |                                                          |
| LOGIN                                                   | REGISTER                                                 |
| TO AN EXISTING                                          | CREATE A NEW SUPPLIER                                    |
| SUPPLIER ACCOUNT                                        | ACCOUNT                                                  |
| Please login with your username and password.           | New to LetMeShip?                                        |
| User name                                               |                                                          |
| User name*                                              |                                                          |
| Password                                                |                                                          |
| Password*                                               |                                                          |
| * Please fill out required fields                       |                                                          |
| LOG IN                                                  | REGISTER                                                 |
| Forgot your username or password?                       |                                                          |

#### 2.1. Registration

To register, click on REGISTER.

In step 1 enter your company data. Please note that there are some mandatory fields that you must complete. These fields are marked with an \*.

#### 2.2. Responsible Person

Please note the following. The person who first registers on this portal is also the "responsible person" for this company and has more rights than other users. These rights are as follows:

- Change of master data / collection address
- Invite more users
- Change to "daily pickup"

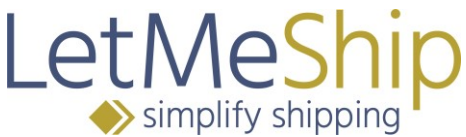

Further information on the "responsible person" can be found from page 15 onwards in Chapter 7.

#### 2.3. Data Entry

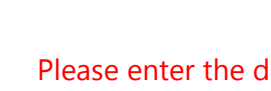

Please enter the details of your collection point here

These include

- Your eight- or nine-digit supplier number (with index letter if applicable) at Daimler Truck AG for your location
- Your UPS account number
- Name
- Company
- Street
- Postcode
- City
- Phone number
- E-mail address

In step 2 set your REGISTRATION DATA. (Username & Password)

With this login data you will be able to log in to our portal in the future.

In the LetMeShip booking process, you can control whether the parcel service should pick up the shipment in addition to creating the shipping label.

If your company has contractually agreed a **"daily pickup"** with the authorised parcel service, no collection order is required for the individual shipment. The parcel service then comes to the collection address at the agreed times anyway. In the system you must then configure the agreed days and times of the "daily pickup" in the account settings in the administration area.

The contractual agreement of a daily pickup may be subject to costs at the parcel service which are NOT borne by Daimler Truck AG. This agreement must be made by your company with the parcel service.

Please note that the LetMeShip system no longer requests a collection if a "daily pickup" has been configured!

You can find further information on this from page 15 onwards (Chapter 7.1.

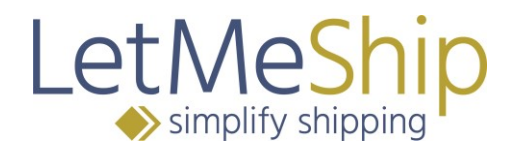

| CONFIGURATION DAILY PICKUP                                                                                                    |
|----------------------------------------------------------------------------------------------------|
| Use this function in case your location has contractually agreed with UPS on a daily pickup.<br>This can also be done later in the administration menu.             |
| <ul> <li>Configure daily pickup (1)</li> <li>Carrier Days and time of daily pickup</li> <li>UPS          <ul> <li>O0</li> <li>O0</li> <li>O0</li> </ul> </li> </ul> |
| > Add pickup parameter                                                                                                    |

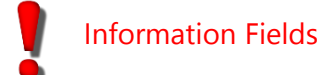

The <sup>1</sup> fields are so-called mouse-over fields. If you move the mouse over it, an explanatory text opens.

For example:

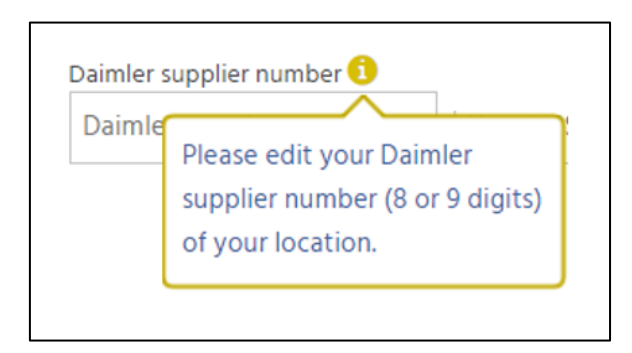

| LetMeShi            | D |
|---------------------|---|
| 🔶 simplify shipping |   |

| CREATE LETMESHIP          | ACCOUNT                   | LOGIN DATA                                                                                    |
|---------------------------|---------------------------|-----------------------------------------------------------------------------------------------|
| Daimler supplier number 🜖 | Your UPS account number 🕦 | User name 🟮                                                                                   |
| Daimler supplier number*  | Your UPS account number*  | User name*                                                                                    |
| Title*                    |                           | Password                                                                                      |
| Mrs Mr                    |                           | Password*                                                                                     |
| First name                | Last name                 | Confirm                                                                                       |
| First name                | Last name*                | Confirm*                                                                                      |
| Company                   |                           |                                                                                               |
| Company*                  |                           | <b>~?:7</b>                                                                                   |
| Street                    | No                        |                                                                                               |
| Street*                   | No                        |                                                                                               |
| Address line 1            |                           | CONFIGURATION DAILY PICKUP                                                                    |
| Address line 1            |                           | LUGIC                                                                                         |
| Address line 2            |                           | Use this function in case your location has contractually                                     |
| Address line 2            |                           | agreed with UPS on a daily pickup.<br>This can also be done later in the administration menu. |
| Country                   |                           | 🖉 Configure daily nickun 🚯                                                                    |
| Germany (DE)              | •                         | Carrier Days and time of daily pickup                                                         |
| Postcode City             |                           | UPS 🔻 please se 🔻 : 00 🔟                                                                      |
| Postcode* City*           |                           | > Add pickup parameter                                                                        |
| Phone                     |                           |                                                                                               |
| +49 Tel. ni               | umber*                    |                                                                                               |
| E-mail                    |                           |                                                                                               |
| E-mail*                   |                           |                                                                                               |
|                           |                           |                                                                                               |

After registration you can process your shipments to Daimler Truck directly.

### 3. Forgotten Your Password/Username?

If you have forgotten your password and/or username, please go to the login page (<u>https://daimler-truck.suppliers.letmeship.com</u>) and click on "Forgot your access data?" below the "LOG IN" field.

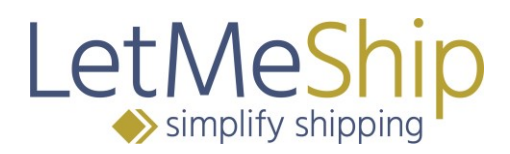

| LOC    | GIN                                      |  |  |  |
|--------|------------------------------------------|--|--|--|
| то     | AN EXISTING                              |  |  |  |
| SUF    | PPLIER ACCOUNT                           |  |  |  |
| Pleas  | e login with your username and password. |  |  |  |
|        |                                          |  |  |  |
| User   | name                                     |  |  |  |
| Use    | r name*                                  |  |  |  |
| Passv  | vord                                     |  |  |  |
| Pass   | sword*                                   |  |  |  |
|        |                                          |  |  |  |
| * Plea | ase fill out required fields             |  |  |  |
| LOG IN |                                          |  |  |  |
|        | Forgot your username or password?        |  |  |  |
|        |                                          |  |  |  |

The following field appears:

| FORGOT PASSWORD?                  | FORGOT USERNAME?                  |
|-----------------------------------|-----------------------------------|
| User name                         | Password                          |
| User name*                        | Password*                         |
| and E-mail                        | and E-mail                        |
| E-mail*                           | E-mail*                           |
| <b>≈2+4</b> =                     | ¥3+5 =                            |
| * Please fill out required fields | * Please fill out required fields |
| RESEND PASSWORD                   | RESEND USERNAME                   |

Here you can have your PASSWORD sent to you. You will need your username for this. After you have clicked SEND PASSWORD, a new password will be sent to your email address.

If you have forgotten your USERNAME, you will need to enter your password and email address and click on FORGOT USERNAME, and the valid username will be sent to you.

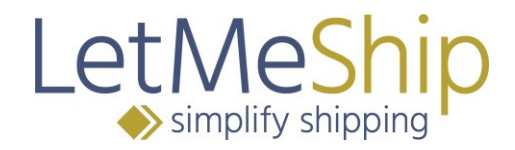

#### 4. Booking

To book a shipment, first log in to the LetMeShip website with your username and password. The shipping page is automatically stored as the start page.

| Let Meship                                                                                                    | LOG OUT<br>Contact DE   EN<br>12345678Z<br>711005 - LMS Test Supplier<br>Felix Knigge                                                    |
|----------------------------------------------------------------------------------------------------|----------------------------------------------------------------------------------------------------|
| FAQs & News Shipping Archive Administration                                                                                                    |                                                                                                    |
| Address book Parcel manager                                                                                                    |                                                                                                    |
| Welcome at Daimler                                                                                                    | Truck CEP-IBL booking tool!                                                                                                    |
| * Please fill out required fields                                                                                                    |                                                                                                    |
| Service Type Standard 🗸                                                                                                    |                                                                                                    |
| Pickup address                                                                                                    | Delivery address 1 Adressbuch durchsuchen.                                                                                               |
| Muster GmbH<br>Mr<br>Felix Knigge<br>Musterstrasse 4<br>99999 Musterhausen<br>Germany<br>Phone: +4940734456677<br>E-mail* •                                                                                                    | Plant-unloading<br>point C<br>Company<br>Last name*<br>Street*, No<br>Address line 1<br>Address line 2<br>Country*<br>Postcode*<br>City* |
| Shipment details                                                                                                    |                                                                                                    |
| Parcel  Parcel Parcel P | Contents*  DSG_LMS supplier parts Plant-unloading point*                                                                                 |
| > Additional parcel                                                                                                    | Supplier<br>number*                                                                                                    |
|                                                                                                    | Pickup date 13 December, 2021 Monday 🗸                                                                                                   |
|                                                                                                    | Time slot:         03 PM         45         -         05 PM         45         •           BOOK SHIPMENT                                 |

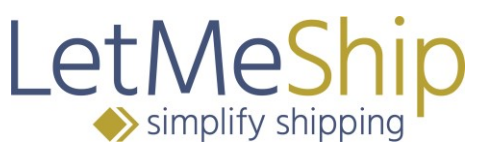

#### 4.1. Defining the shipping type (service type)

In principle, Daimler Truck AG only authorizes **standard shipping** (see Daimler Truck AG Shipping Instructions for Parcel Shipping). This setting is preset and cannot be changed. This also applies to consignments in customs transit with T1 originating in EFTA states (currently Switzerland, Norway, Liechtenstein, Andorra, San Marino).

**Exception:** Customs goods from third countries with T1 in the EU customs transit (incl. domestic German shipment).

The **Express** shipping method is mandatory here in order to guarantee the proper transport of the parcel. For authorisation or activation of this mode of shipment, please contact your responsible scheduler at Daimler Truck AG.

#### 4.2. Shipment

Your **collection address** is predefined and can only be changed by the "person responsible" (see page 4) in the administration area.

The **delivery address** is predefined by Daimler Truck AG in the address book and can be searched for using the plant number or the unloading point, for example.

#### 4.3. Address Book

Please search first for the plant number:

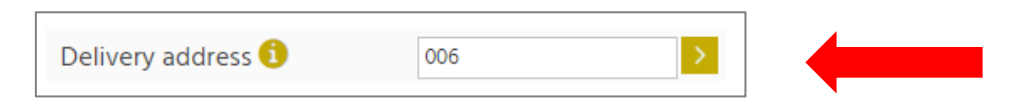

Search results:

# 

|   |   |                              |                               |                   | <ul> <li>Head office</li> <li>Show favorites of</li> </ul> | 006   |         |
|---|---|------------------------------|-------------------------------|-------------------|------------------------------------------------------------|-------|---------|
|   |   | Plant-<br>unloading<br>point | Company                       | Name              | Street                                                     | City  | Country |
| À | Þ | 006/057-<br>642              | Daimler AG GLC<br>Germershe   | Außenstelle Wörth | Mercedesstraße                                             | Wörth | Germany |
|   | Þ | 006/057-<br>643              | Daimler AG GL<br>Germersheim  | Außenstelle Wörth | Mercedesstraße                                             | Wörth | Germany |
|   | Þ | 006/057-<br>644              | Daimler AG GLC<br>Germersheim | Außenstelle Wörth | Mercedesstraße                                             | Wörth | Germany |
|   | Þ | 006/057-<br>645              | Daimler AG GLC<br>Germersheim | Außenstelle Wörth | Mercedesstraße                                             | Wörth | Germany |
|   | Þ | 006/057-<br>646              | Daimler AG GLC<br>Germersheim | Außenstelle Wörth | Mercedesstraße                                             | Wörth | Germany |
|   | Þ | 006/057-<br>647              | Daimler AG GLC<br>Germersheim | Außenstelle Wörth | Mercedesstraße                                             | Wörth | Germany |
|   |   | 006/057                      | Daimlas AC CLC                |                   |                                                            |       |         |

Click on the desired address to select it.

| Delivery ad                | Delivery address 🜖  |         | > |
|----------------------------|---------------------|---------|---|
| Plant-unloading<br>point 🚯 | 006/057-642         |         |   |
| Company                    | Daimler AG GLC Germ | ersheim |   |
| Title                      | 🔍 Mrs 🔍 Mr          |         |   |
| First name                 |                     |         |   |
| Last name*                 | Außenstelle Wörth   |         |   |
| Street*, No                | Mercedesstraße      |         | 1 |
| Address line 1             | ABS 642             |         |   |
| Address line 2             |                     |         |   |
| Country*                   | Germany             |         | • |
| Postcode*                  | 76742               |         |   |
| City*                      | Wörth               |         |   |

If too many entries are displayed for the plant number, you can search for the unloading points (ABS) (3 digits, e.g. 004).

|                 |                                      |                       | Letivesnic<br>simplify shipping          |            |         |
|-----------------|--------------------------------------|-----------------------|------------------------------------------|------------|---------|
|                 |                                      |                       | □ Head office<br>□ Show favorites only ≯ | 006/057 00 | )4      |
| Pl              | nt-                                  |                       |                                          |            |         |
| unio:<br>po     | ding Company<br>nt                   | Name                  | Street                                   | City       | Country |
| ☆ ► 006/<br>004 | 057- Dai nler AG GLC<br>Ger nersheim | Außenstelle Ettlingen | Einsteinstraße                           | Ettlingen  | Germany |

Π.

You can also search the address book by names, such as street names, city names, and so on. You do not have to write the full name.

For example: Stutt (instead of Stuttgart)

Search results:

| Contacts DE Autopickup |   |                    | ppickup                             |               | <ul> <li>□ Head office</li> <li>Show favorites only ★</li> </ul> |                       | >       |  |
|------------------------|---|--------------------|-------------------------------------|---------------|------------------------------------------------------------------|-----------------------|---------|--|
|                        |   | Plant-             |                                     |               |                                                                  |                       |         |  |
|                        |   | unloading          | Company                             | Name          | Street                                                           | City                  | Country |  |
|                        |   | point              |                                     |               |                                                                  |                       |         |  |
|                        | ۲ | 010/019-<br>Alle   | Daimler Stuttgart / POP<br>Logistik | Stuttgart     | Am Mittelkai 9-11                                                | Stuttgart             | Germany |  |
| Å                      | Þ | 010-594<br>E/M/Z   | Daimler Stuttgart / Rhenus<br>AG    | PCC Stuttgart | Am Westkai                                                       | Stuttgart             | Germany |  |
|                        | ۲ | 010-595<br>G/L/M/Y | Daimler Stuttgart / Rhenus<br>AG    | PCC Stuttgart | Am Mittelkai                                                     | Stuttgart             | Germany |  |
|                        | ۲ | 010-596<br>A/B     | Daimler Stuttgart / Rhenus<br>AG    | PCC Stuttgart | Am Westkai                                                       | Stuttgart             | Germany |  |
| -                      | • | 010-Alle           | Daimler AG Werk Stuttgart           | Hedelfingen   | Daimler AG Werk Stuttgart                                        | Stuttgart-Hedelfingen | Germany |  |

If a Daimler Truck AG delivery or unloading point (special delivery area / external warehouse / plant section) cannot be found via the search function, the main delivery point of the ordering plant is to be accessed. This is identified by the note HAUPTADRESSE in the identifier.

Example: Search for external location Hockenheim >> cannot be found in the search mask >> the ordering main plant would be plant 006 Germersheim:

| Contacts DE Autopick         | up                            |              | <ul> <li>Head office</li> <li>Show favorites only </li> </ul> | 006-HAU     |         |
|------------------------------|-------------------------------|--------------|---------------------------------------------------------------|-------------|---------|
| Plant-<br>unloading<br>point | Company                       | Name         | Street                                                        | City        | Country |
| 006-<br>Hauptadresse         | Daimler AG GLC<br>Germersheim | Wareneingang | Mercedes-Benz-Strasse                                         | Germersheim | Germany |

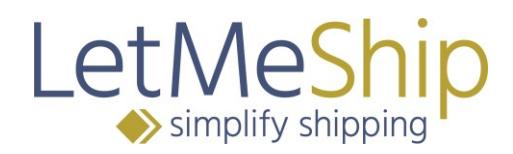

#### 4.4. Shipment Details

You only need to enter three parameters here:

- Package dimensions (length, width, height, weight)
- Delivery note number
- **Pickup date** (if you have not set a daily pickup, a pickup request will be booked)

The parameters content, plant unloading point and supplier number are predefined and cannot be edited.

| Parcel 🚺                                                                                                   | Delivery bill |     | Contents* 🜖                           | DSG_LMS supplier parts      |
|----------------------------------------------------------------------------------------------------|---------------|-----|---------------------------------------|-----------------------------|
| engro     wintro     Height     Weight     Count       0 cm     0 cm     0,00 kg     1       Select parcel |               | B Ó | Plant-unloading<br>point*<br>Supplier |                             |
| ·                                                                                                    |               |     | number*<br>Pickup date                | 13 December, 2021 Monday    |
|                                                                                                    |               |     | Time slot:                            | 03 PM 🗸 45 🖌 - 05 PM 🗸 45 🔨 |

#### 4.5. Label Creation & Pickup Receipt

Once you have selected a destination address and entered the shipment details, you can click on BOOK SHIPMENT in the bottom right corner. You will then receive your shipping label directly. This label will also be sent to you by e-mail and is available in the archive.

BOOK SHIPMENT

#### 5. Setting for Express Label

To order express shipments you need authorisation from Daimler Truck AG. Without this authorisation, you may only ship by standard mail.

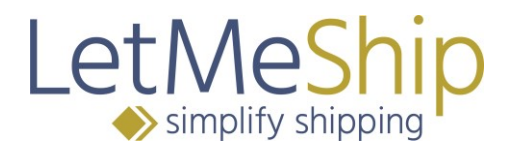

| * Please fill ou                         | it required fields |   |                         |                     |
|------------------------------------------|--------------------|---|-------------------------|---------------------|
| Service Type                             | Xpresss with Token | ~ |                         |                     |
| Pickup ac                                | ldress             |   | Delivery address ዐ      | Search address book |
| Muster Gm                                | bH                 |   | Plant-unloading point 🜖 |                     |
| Mr<br>Fellx Knigg                        | e                  |   | Company                 |                     |
| Musterstrasse<br>99999 Muster<br>Germany | 2 4<br>hausen      |   | Last name* Street*, No  |                     |
|                                          |                    |   | Address line 1          |                     |
| Phone: +4940                             | 734456677          |   | Address line 2          |                     |
| E-mail* 📵                                | test@letmeship.com |   | Country* Germany        |                     |
|                                          | L                  |   | Postcode*               |                     |
|                                          |                    |   | C+++                    |                     |

#### 6. Customs Warehouse

To send goods from a **customs warehouse** to Daimler Truck AG, the responsible person (see chapter 7.1) must activate this functionality in the administration area.

| → simp                       | lify shipping          |           |                                                       | Contact DE   EN                                         |
|------------------------------|------------------------|-----------|-------------------------------------------------------|---------------------------------------------------------|
|                              |                        |           |                                                       | 99988810                                                |
|                              |                        |           |                                                       | 711005 - DE Autopickup                                  |
|                              |                        |           |                                                       | Max Mustermann                                          |
| My LetMeShip                 | Shipping Archive Admin | Istration |                                                       |                                                         |
| Account Settings             | Active Users           |           |                                                       |                                                         |
| Customer acco                | unt                    |           | User data                                             |                                                         |
| Customer number:             | 711005                 |           | Title *                                               | Mrs Mr                                                  |
| Daimler supplier<br>number * | 99988810               |           | First Name                                            | Max                                                     |
| UPS account<br>number *      | ΑΑΑΑΑΑ                 |           | Last Name *<br>E-mail *                               | Mustermann fknigge@letmeship.com                        |
| Company *                    | Muster Firma           |           | Phone                                                 | +49 40734456677                                         |
| Title                        | © Mrs ● Mr ◎ None      |           | Mobil                                                 |                                                         |
| First name                   | Max                    |           | Employee                                              |                                                         |
| Last name *                  | Mustermann             |           | position                                              |                                                         |
| Street *, No                 | Musterstrasse          | 1         | Password                                              |                                                         |
| Address line 1               |                        |           |                                                       | and the factor in                                       |
| Address line 2               |                        |           | <ul> <li>User name:</li> <li>Change passwo</li> </ul> | KniggeDaimierLive<br>ord                                |
| Country *                    | Germany                |           | T                                                     |                                                         |
| Postcode *                   | 22529                  |           | Send from cu                                          | ustoms warehouse                                        |
| City *                       | Hamburg                |           | Please activate thi                                   | is function, if you will send from a customs warehouse. |
| State                        |                        |           | The address of the                                    | e customer account (pickup address) must be the address |
|                              |                        |           | of the customs wa                                     | arahousa                                                |

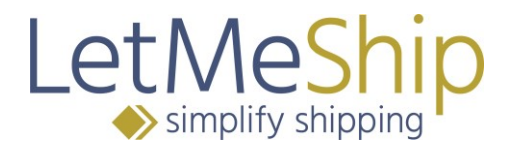

For the dispatch from the customs warehouse two further details are necessary: The **value of the goods** and the **T1 number**. Both are requested in the shipment details on the shipping page.

| Parcel <b>1</b>             | Length Width     0 cm   0 cm | Height Wei | ght Count<br>0 kg 1 | :<br>🖪 🏛<br>1 | Contents* 🕄                                                                               | DSG_LMS supplier parts |             |
|-----------------------------|------------------------------|------------|---------------------|---------------|-------------------------------------------------------------------------------------------|------------------------|-------------|
| Value<br>of goods* <b>1</b> | Select parcel                |            | V                   | €             | Plant-unloading<br>point*<br>Supplier<br>number*<br>Delivery bill<br>number*<br>1-Number* |                        |             |
|                             |                              |            |                     |               | Pickup date<br>Time slot:                                                                 | 1 May, 2019 Wednesday  | -<br>-<br>- |

#### 7. Administration/Responsible Person

Each company has a "responsible person" who was determined during registration (see page 4 - Chapter 2.2.). This person has administration rights for the company to change the data in the **company account** and invite other users to the portal.

You can access the administration area by clicking on Administration in the blue guide bar.

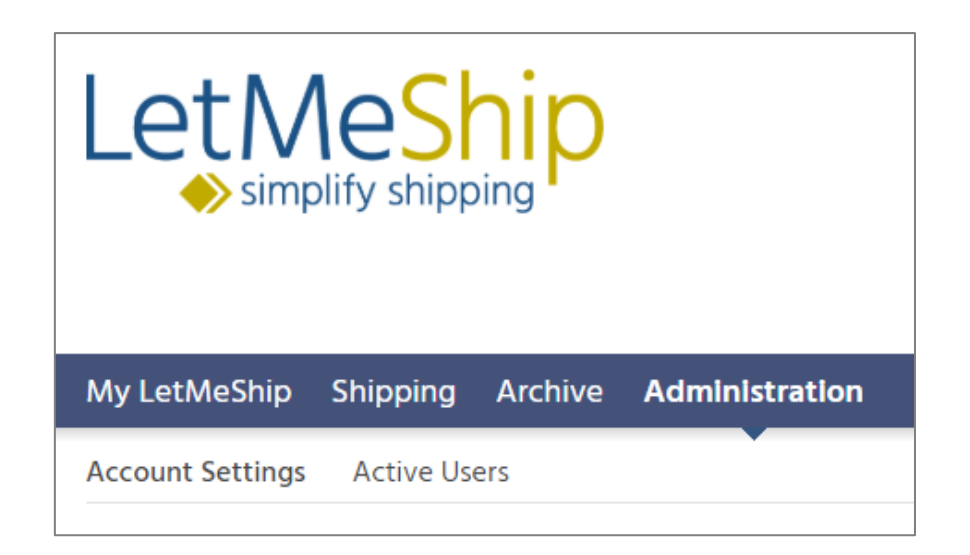

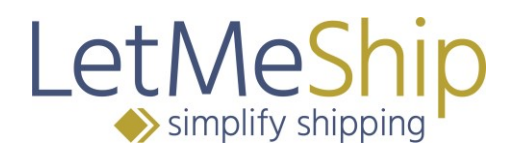

#### 7.1. Daily Pickup

In the LetMeShip booking process, you can control whether the parcel service should pick up the shipment in addition to creating the shipping label.

Please choose the applicable case:

A) The supplier has already agreed a daily Pickup with an shipping service provider and would like to retain this.

Please set a daily pick-up in the CEP-IBL booking tool under "Configuration of the pick-up logic". Thus, no pick-ups will be notified and you can book standard shipments on the same day. Please read the following information on daily collection in this chapter.

B) The supplier has already agreed a daily pick-up with the shipping service provider and doesn't want to have it in the future.

Do not configure a daily pick-up in the CEP-IBL booking tool and contact the shipping service provider to have the daily pick-up deactivated.

C) The supplier has not yet agreed a daily pick-up with the shipping service provider and would like to have such a daily pick-up in the future.

Please contact the shipping service provider to arrange a daily pick-up. only after the shipping provider have activated and confirmed the daily pick-up, please follow the steps in A).

Please do not configure the CEP-IBL booking tool until you have received confirmation from the shipping service provider.

D) The supplier has not yet agreed a daily collection with the shipping service provider and does not wish to have one in the future.

Please skip the chapter "daily pick-up" and do not configure the daily pick-up logic.

If your company has contractually agreed a "daily pickup" with the authorised parcel service, no collection order is required for the individual shipment. The parcel service then comes to the collection address at the agreed times anyway. In the system you must then configure the agreed days and times of the "daily pickup" in the account settings in the administration area.

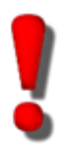

The contractual agreement of a daily pickup may be subject to costs at the parcel service which are NOT borne by Daimler Truck AG.

This agreement must be made by your company with the parcel service. Please note that the LetMeShip system no longer requests a collection if a "daily pickup" has been configured!

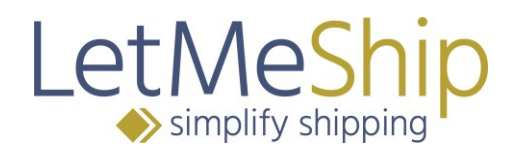

| Configura                        | ation daily pickup logic                                                           |                                                                                                    |
|----------------------------------|------------------------------------------------------------------------------------|----------------------------------------------------------------------------------------------------|
| Use this funct<br>a daily pickup | tion in case your location has c<br>o.                                             | contractually agreed with UPS on                                                                                                    |
| Configure dai                    | ily pickup 🚺                                                                       |                                                                                                    |
| UPS 🔹                            | please sele 🔻 🛛                                                                    | 00 🔟                                                                                                    |
|                                  | please select<br>Every day<br>Monday<br>Tuesday<br>Wednesday<br>Thursday<br>Friday | Configure daily pickup<br>The contractul agreement must be signed directly with UPS.<br>If you add weekday and time parameters, then the LetMeShip<br>application will not request a pickup for a shipment as the<br>driver of the carrier comes to your location anyway. |

You can also specify different days. To do this, please click on "Add pickup parameter"

| Configuration daily pickup logic                                                             |  |  |  |  |  |
|----------------------------------------------------------------------------------------------|--|--|--|--|--|
| Use this function in case your location has contractually agreed with UPS on a daily pickup. |  |  |  |  |  |
| Configure daily pickup i                                                                     |  |  |  |  |  |
| UPS 🔻 Every day 🔹 16 : 00                                                                    |  |  |  |  |  |
| > Add pickup parameter                                                                       |  |  |  |  |  |

You must click on "SAVE" as soon as you have changed the data!

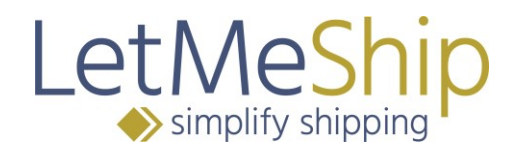

Example:

| Configura                                                                                    | ation daily pio | ckup log | ic   |          |  |  |  |  |
|----------------------------------------------------------------------------------------------|-----------------|----------|------|----------|--|--|--|--|
| Use this function in case your location has contractually agreed with UPS on a daily pickup. |                 |          |      |          |  |  |  |  |
| Configure dai                                                                                | ily pickup 🚺    |          |      |          |  |  |  |  |
| UPS 🗸                                                                                        | Monday 💊        | 16       | : 00 | <b>Ū</b> |  |  |  |  |
| UPS 🗸                                                                                        | Wednesday 💊     | 12       | : 00 | <b>Ū</b> |  |  |  |  |
| UPS 🗸                                                                                        | Friday 🗸        | 11       | : 00 | <b></b>  |  |  |  |  |
| > Add pickup                                                                                 | parameter       |          |      |          |  |  |  |  |
|                                                                                              |                 |          |      |          |  |  |  |  |
|                                                                                              |                 |          |      | SAVE     |  |  |  |  |

In this example configuration, the driver only goes to the supplier's address on Mondays, Wednesdays and Fridays to pick up the goods. If a shipment with same-day pickup is booked on Tuesday, the LetMeShip system sends a pickup request to the parcel service.

#### 7.2. Invite Users

As the responsible person, you can invite other users to the portal. Please click on "Administration" and then on "Active Users". Now you can click on INVITE NEW USER.

|                                              |        | <b>NeShip</b> |
|----------------------------------------------|--------|---------------|
| Let Meship                                   |        | LOG OUT       |
| My LetMeShip Shipping Archive Administration |        |               |
| Account Settings Active Users                |        |               |
|                                              |        |               |
| Name                                         | E-mail | Phone         |
|                                              |        |               |
|                                              |        |               |
|                                              |        |               |
|                                              |        |               |
|                                              |        |               |
| INVITE NEW USER                              |        |               |

After you have clicked on INVITE NEW USER, the following field will pop up.

| Invite user       |                        |      |
|-------------------|------------------------|------|
| Title*            | O Mrs O Mr             |      |
| First name        |                        |      |
| Last name*        |                        |      |
| E-mail*           |                        |      |
| Text              |                        |      |
|                   |                        |      |
|                   |                        |      |
|                   |                        |      |
|                   |                        |      |
|                   |                        |      |
|                   |                        |      |
| * Please fill out | required fields CANCEL | SEND |

Please enter your employee's details here and click on SEND.

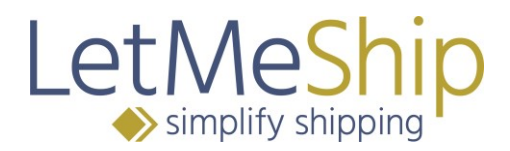

#### 7.3. Administration/Standard User

If you do not know who in your company is the "responsible person", you can click in the administration area on Active Users, because here is where the data is stored.

|                               |                | LOG OUT |
|-------------------------------|----------------|---------|
| My LetMeShip Shipping Archive | Administration |         |
| Account Settings Active Users | •              |         |
|                               |                |         |
| Name                          | E-mail         | Phone   |
|                               |                |         |
|                               |                |         |
| Max Mustermann (responsible)  |                |         |
|                               |                |         |
|                               |                |         |
| INVITE NEW USER               |                |         |

#### 8. Archive

You can view all shipments booked via your account in the shipment archive. In the archive, you can filter shipments by the following criteria to find or export specific shipments:

- Pickup location
- Destination
- Service provider
- Pickup time
- Delivery time
- Orderer (employee who ordered the shipment)
- Reference
  - Plant number / unloading point
  - o Supplier number
  - Shipment number
  - $\circ$  T1 number

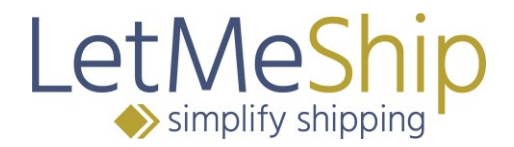

There is also a free text search, with which you can easily search for a specific word. Simply enter your search term in the "Search in shipments" field and click on the arrow.

| LetMeShip                                                 |                              |                  | Conta                   | LOG OUT               |
|-----------------------------------------------------------|------------------------------|------------------|-------------------------|-----------------------|
| Simplify shipping                                         |                              |                  |                         |                       |
| My LetMeShip Shipping Archive A                           | dministration                |                  |                         |                       |
| Archive & Tracking Pickup archive News                    | Archive Pickup protocol      |                  |                         |                       |
|                                                           |                              |                  |                         |                       |
| Pickup from                                               | Pickup location              | Service provider |                         | •                     |
| Delivery from 22 to 22                                    | Destination                  | Carrier account  |                         |                       |
| Orderer 🔻                                                 | Country                      | Reference 🔒      |                         |                       |
|                                                           |                              |                  | USE FILTER R            | ESET                  |
| Not cancelled Cancelled All                               | Search in Shipments          | Table            | as Excel file > / csv f | ile > export          |
| Shipment Consignment note no. Track Pickup<br>number date | Delivery date Pickup city Co | ourier           | Service Destina         | ation P- D-<br>UP SNo |
| No entries found                                          |                              |                  |                         |                       |

#### 8.1. Export as xls- or csv- file

To export your list of shipments, use the fields "Export table as xls/csv file" and click the arrow. Your computer will now automatically download the file.

#### 8.2. Tracking

If you click on the "Consignment note number" in the displayed entries, you will receive the tracking overview.

# 

| ۲ | Not cancelle       | ed 🔍 Cancelled 🔍 ,   | All   | Search ir   | n Shipments      |                                                  | >       |                          | Table       | as Excel file > , | / csv file > | expor |
|---|--------------------|----------------------|-------|-------------|------------------|--------------------------------------------------|---------|--------------------------|-------------|-------------------|--------------|-------|
|   | Shipment<br>number | Consignment note no. | Track | Pickup date | Delivery<br>date | Pickup city                                      | Courier | Service                  | Destination | P-UP              | D-SNo        |       |
| Þ | 71100006           | <b>&gt;</b> 1Z56:    | +     | 19          | 7 Feb, 2019      | T 1977-1887 %                                    | UPS®    | UPS<br>Express<br>Saver® | Bremen      | 067 alle weitere  | UM 110 %     | 1     |
| Þ | 71100004           | > 1Z56               | ~     | 5 Feb, 2019 | 6 Feb, 2019      | <b>7</b> - 17 - 18 - 18 - 18 - 18 - 18 - 18 - 18 | UPS®    | UPS<br>Express<br>Saver® | Germersheim | 006/057-901       | USALON.      |       |

#### For example:

| Consignment note no.                                                                                                    | Pickup location                                    | Destination                                                                                                    | Status                                                                                              |
|----------------------------------------------------------------------------------------------------|----------------------------------------------------|----------------------------------------------------------------------------------------------------|----------------------------------------------------------------------------------------------------|
| Z56                                                                                                    | C. C. S. C. C. C. C. C. C. C. C. C. C. C. C. C.    | BREMEN, DE - 28309                                                                                                    | COMA HIGH RO                                                                                        |
| Signature Image                                                                                                    |                                                    |                                                                                                    |                                                                                                    |
| UPS UPS UPS UPS UPS UPS UPS UPS<br>UPS UPS UPS UPS UPS UPS UPS<br>UPS UPS UPS UPS UPS UPS<br>UPS UPS UPS<br>UPS UPS UPS<br>UPS UPS UPS<br>UPS UPS UPS<br>UPS UPS UPS<br>UPS UPS UPS | UPS UPS UPS UPS UPS UPS UPS UPS UPS UPS            | SOUPS UPS UPS UPS UPS UPS UPS<br>SOUPS UPS UPS UPS UPS UPS<br>SOUPS UPS UPS UPS UPS UPS<br>SOUPS UPS UPS UPS UPS UPS<br>SOUPS UPS UPS UPS UPS UPS<br>SOUPS UPS UPS UPS UPS UPS<br>SOUPS UPS UPS UPS UPS<br>SOUPS UPS UPS UPS UPS<br>SOUPS UPS UPS UPS UPS                                                                                                    |                                                                                                    |
| Detailed Reports                                                                                                    |                                                    |                                                                                                    |                                                                                                    |
| Date                                                                                                    | Time                                               | City                                                                                                    | Status                                                                                              |
| 5 Feb, 2019                                                                                                    | 09:12                                              | V - Mr                                                                                                    | Order Processed: Ready for UPS                                                                      |
|                                                                                                    | 14:53                                              | COLUMN A                                                                                                    | Pickup Scan                                                                                         |
| 5 Feb, 2019                                                                                                    |                                                    | a set and the set of the set of t | rienap bear                                                                                         |
| 5 Feb, 2019<br>5 Feb, 2019                                                                                                    | 21:23                                              | the state                                                                                                    | Origin Scan                                                                                         |
| 5 Feb, 2019<br>5 Feb, 2019<br>5 Feb, 2019                                                                                                    | 21:23<br>21:34                                     | The faith                                                                                                    | Origin Scan<br>Departure Scan                                                                       |
| 5 Feb, 2019<br>5 Feb, 2019<br>5 Feb, 2019<br>7 Feb, 2019                                                                                                    | 21:23<br>21:34<br>02:06                            | and the second                                                                                                    | Origin Scan Departure Scan Arrival Scan                                                             |
| 5 Feb, 2019<br>5 Feb, 2019<br>5 Feb, 2019<br>7 Feb, 2019<br>7 Feb, 2019                                                                                                    | 21:23<br>21:34<br>02:06<br>03:36                   |                                                                                                    | Origin Scan<br>Departure Scan<br>Arrival Scan<br>Departure Scan                                     |
| 5 Feb, 2019<br>5 Feb, 2019<br>5 Feb, 2019<br>7 Feb, 2019<br>7 Feb, 2019<br>7 Feb, 2019                                                                                              | 21:23<br>21:34<br>02:06<br>03:36<br>04:30          |                                                                                                    | Origin Scan<br>Departure Scan<br>Arrival Scan<br>Departure Scan<br>Arrival Scan                     |
| 5 Feb, 2019<br>5 Feb, 2019<br>7 Feb, 2019<br>7 Feb, 2019<br>7 Feb, 2019<br>7 Feb, 2019<br>7 Feb, 2019                                                                               | 21:23<br>21:34<br>02:06<br>03:36<br>04:30<br>08:00 | Bremen, DE                                                                                                    | Origin Scan<br>Departure Scan<br>Arrival Scan<br>Departure Scan<br>Arrival Scan<br>Out For Delivery |

#### 8.3. Shipping Label - PDF

You can easily download your shipping label from the archive. The shipping label is available in the archive immediately after your booking, often even before you receive it by email. In the right column you will see the PDF symbol. Here you can download your consignment note at any time.

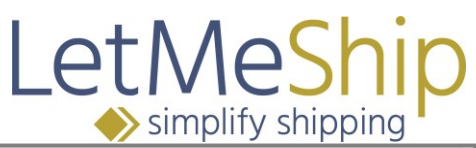

| ۲ | Not cancelle       | ed 🔍 Cancelled 🔍 /   | All    | Search i    | n Shipments      |              | >       |                          | Table       | as Excel file > , | / csv file >       | export |
|---|--------------------|----------------------|--------|-------------|------------------|--------------|---------|--------------------------|-------------|-------------------|--------------------|--------|
|   | Shipment<br>number | Consignment note no. | Track. | Pickup date | Delivery<br>date | Pickup city  | Courier | Service                  | Destination | P-UP              | D-SNo              |        |
| Þ | 71100006           | <b>&gt;</b> 1Z56:    | ~      | 6 Feb, 2019 | 7 Feb, 2019      |              | UPS®    | UPS<br>Express<br>Saver® | Bremen      | 067 alle weitere  | AN DE              | **     |
| Þ | 71100004           | <b>&gt;</b> 1Z56:    | ~      | 5 Feb, 2019 | 6 Feb, 2019      | T ST THEFT & | UPS®    | UPS<br>Express<br>Saver® | Germersheim | 006/057-901       | 9.742 <i>1.</i> 44 | 74 74  |

#### 8.4. Cancellation

You also have the option to cancel shipments. This is only possible before the scheduled pickup time. You cancel a shipment as follows.

Please click on the arrow on the far left of the shipment number you wish to cancel. The shipment will then open with all the relevant data.

| Not can       | celled      | ○ Cancelled ○ A      | All    | Search in   | n Shipments      |              | >       |                          | Table       | as Excel file > / | / csv file > | export |
|---------------|-------------|----------------------|--------|-------------|------------------|--------------|---------|--------------------------|-------------|-------------------|--------------|--------|
| Shipm<br>numb | ent c<br>er | Consignment note no. | Track. | Pickup date | Delivery<br>date | Pickup city  | Courier | Service                  | Destination | P-UP              | D-SNo        |        |
| 711000        | 06 >        | 1256                 | ~      | 6 Feb, 2019 | 7 Feb, 2019      | C.W.72499-18 | UPS®    | UPS<br>Express<br>Saver® | Bremen      | 067 alle weitere  | - DOSTAN     | 2      |

Now you can see all the information about your shipment once more. Please click on CANCEL SHIPMENT to cancel the shipment.

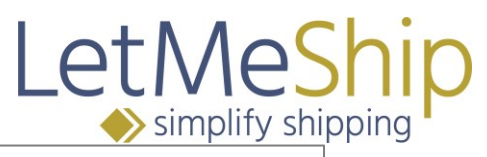

| PICK-UP ADD                                 | RESS                      | DELIVERY ADDRESS                                   |
|---------------------------------------------|---------------------------|----------------------------------------------------|
| Muster GmbH                                 |                           | Daimler AG: BLG Bremen                             |
| <sup>Mrs</sup><br>Lisa Joe                  |                           | USA iA Daimler AG                                  |
| Germany<br>22529 Hamburg<br>Musterstraße 1a |                           | Germany<br>28197 Bremen<br>Georg-Henschel-Straße 5 |
| Tor 1                                       |                           | ABS 593                                            |
|                                             |                           | Phone: +49711 17 0<br>E-mail: dialog@daimler.com   |
| SHIPMENT DE                                 | TAILS                     |                                                    |
| Plant-unloading<br>point                    | 051-593                   |                                                    |
| Supplier number                             | 12345678B                 |                                                    |
| Delivery bill number                        | 12345678                  |                                                    |
| Shipment type                               | non-Document              |                                                    |
| Number of parcels                           | 1                         |                                                    |
| Total weight                                | 5 kg                      | CANCEL SHIPMENT                                    |
| Billing weight                              | 5 kg U                    | CANCELLATION UNTIL 7:30 PM, 1 May, 2019            |
| Value<br>of goods                           | 1.00 €                    |                                                    |
| Contents                                    | DSG_LMS supplier<br>parts |                                                    |

#### 8.5. Pickup protocol

You have the possibility to download a daily protocol in PDF format. This log documents all shipments that you have booked on the day. You can have the log signed by the shipping service provider when you pick up the goods.

You can find the daily protocol under  $\rightarrow$  Archive  $\rightarrow$  Daily protocol

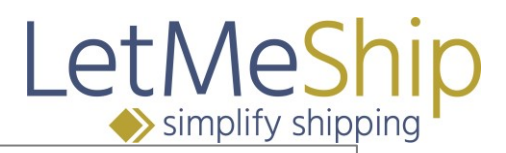

| My LetMeShip       | Shipping | Archive   | Administra  | ition           |
|--------------------|----------|-----------|-------------|-----------------|
| Archive & Tracking | Pickup a | rchive Ne | ews Archive | Pickup protocol |
|                    |          |           |             |                 |
|                    |          |           |             |                 |
| Carrier            | Coun     | ıt        | Download    |                 |
|                    |          |           |             |                 |
|                    |          |           |             |                 |

#### 9. Parcel Manager

Do you often send packages with the same dimensions and are tired of typing in the data again and again? With LetMeShip Parcel Manager, you can save work and time by saving the package dimensions you often send.

You can access the Parcel Manager by selecting Shipping from the menu and then Parcel Manager.

| Let MeShip                    |                |            |             |             | LOG OUT      |
|-------------------------------|----------------|------------|-------------|-------------|--------------|
| My LetMeShip Shipping Archive | Administration |            |             |             |              |
| Address book Parcel manager   |                |            |             |             |              |
|                               |                |            |             |             |              |
|                               |                |            |             | Create      | new parcel > |
| Parcel name                   | Length (cm)    | Width (cm) | Height (cm) | Weight (kg) |              |
| Daimler KLT 6115              |                | 60 40      | 15          | 6.00        | Ŵ            |
| Total: 1                      |                |            |             |             |              |

#### 9.1. Create New Parcel

Click on "new parcel setting" A window will open in which you can name your new parcel and enter the dimensions. Click on SAVE.

|                         |             | L      | et    | Nes        |
|-------------------------|-------------|--------|-------|------------|
|                         |             |        | sir 🔶 | nplify shi |
| New parcel sett         | ing         |        |       |            |
| Parcel name *           |             |        |       |            |
| Length *                | cm          |        |       |            |
| Width *                 | cm          |        |       |            |
| Height *                | cm          |        |       |            |
| Weight                  | kg          |        |       |            |
| * Please fill out requi | ired fields | CANCEL | SAVE  |            |
|                         |             |        |       |            |

#### 9.2. Edit Parcel

You can edit a saved parcel by calling up the overview of your parcel under the menu item Parcel Manager. Click on the pencil in the left column next to the parcel name. You can now change the name of the parcel and the dimensions as required.

| Let        |                       |                |            |             | I           | LOG OUT     |
|------------|-----------------------|----------------|------------|-------------|-------------|-------------|
| My LetMe   | Ship Shipping Archive | Administration |            |             |             |             |
| Address bo | ok Parcel manager     |                |            |             |             |             |
|            |                       |                |            |             | Create n    | ew parcel > |
|            | Parcel name           | Length (cm)    | Width (cm) | Height (cm) | Weight (kg) |             |
| N. Da      | aimler KLT 6115       | 6              | 0 40       | 15          | 6.00        | Ŵ           |
| Total: 1   |                       |                |            |             |             |             |

If a particular parcel is no longer required, you can delete it. Call up the overview of your parcels under the menu item Parcel Manager. Click on the trash can symbol to delete the corresponding parcel.

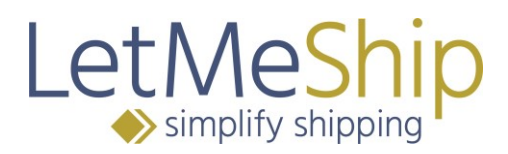

#### 9.3. Use Saved Parcels When Booking

During the shipment booking process, you must enter the dimensions of your parcels under Shipment Details.

If you click on Saved Parcels, a list of your saved parcels will appear. Click on the desired parcel and the dimensions will automatically appear in the form.

| Shipment      | details        |               |                |                   |            |   |
|---------------|----------------|---------------|----------------|-------------------|------------|---|
| Parcel 1      | Length<br>0 cm | Width<br>0 cm | Height<br>0 cm | Weight<br>0,00 kg | Count<br>1 |   |
| Value         | Select         | parcel        |                |                   | ٣          |   |
| of goods* (1) | Daimle         | r KLT 6115    |                |                   |            | ¢ |

#### 9.4. Save Parcel During Booking

You can also name and save a parcel during the booking process. Click on the small disk next to the parcel dimensions. Name your parcel (e.g. "A4 envelope") and enter the dimensions. Click on save.